# 図書館蔵書検索が新しくなりました

### より早く、より直感的に!

図書館では、2014年1月29日より、蔵書検索システムも新しくしました。より直感的に、より早く、ほしい資料にたどり着 けます。https://www.lib.miyakyo-u.ac.jp/drupal/

(旧来の詳細検索画面からは、左上のロゴをクリックすると、新しい蔵書検索ページになります。)

| 官城教育大学附属図書館<br>Miyagi University of Education Library            |           |       |          |         |       |      |                           |                      |  |
|------------------------------------------------------------------|-----------|-------|----------|---------|-------|------|---------------------------|----------------------|--|
| 図書館                                                              | 図書館 宮城教育プ |       | 情報処理センター |         |       |      |                           |                      |  |
|                                                                  | 本学所蔵      | 他大学所蔵 | 国内論文     | 国立国会図書館 | 公共図書館 | 本を買う | 私の本棚                      | ログイン   English   ヘルプ |  |
|                                                                  |           |       |          | 検索      |       |      |                           |                      |  |
| 高度な検索                                                            |           |       |          |         |       |      | 個人メニュー                    |                      |  |
| 詳細検索<br>新着資料(最新2週<br>月別受入リスト<br>所蔵雑誌リスト<br>電子ジャーナルー <sup>医</sup> | 間分)       |       |          |         |       |      | マイライブラリ<br>わたしの本棚         |                      |  |
| 電子書籍一覧<br>ベストリーダー                                                |           |       |          |         |       |      | ユーザログイン                   |                      |  |
|                                                                  |           |       |          |         |       |      | ユーザ名:*<br>パスワード:*<br>ログイン | ]                    |  |

検索語を入力したまま、タブを切り替えることで、新しい検索が行えます。

- 本学所蔵:本学の蔵書を検索します。(詳細はp2へ)
- 他大学所蔵:全国の大学図書館等を検索します。文献複写等のお申し込みはこちらから。(詳細はp3へ)
- 国内論文: CiNII Articles を検索します。国内の雑誌論文記事の検索が行えます。
- 国立国会図書館:国立国会図書館サーチを検索します。国立国会図書館の蔵書のほか、雑誌記事、デジタル資料を探せます。
- 公共図書館:カーリルを検索します。複数の公共図書館を指定して横断検索ができます。
- 本を買う:オンライン書店 Honyaclub を検索します。受け取りに大学生協を指定することもできます。

## 本学所蔵の検索:検索結果一覧で、すべてがわかる!

検索結果の絞込みが、容易になりました。本学所蔵の検索結果一覧では、書名、所在、貸出中の場合は、返却予定や予約ボタンが、検索結果一覧に表示されます。表紙イメージがあるものは、GoogleBooks にリンクしています。

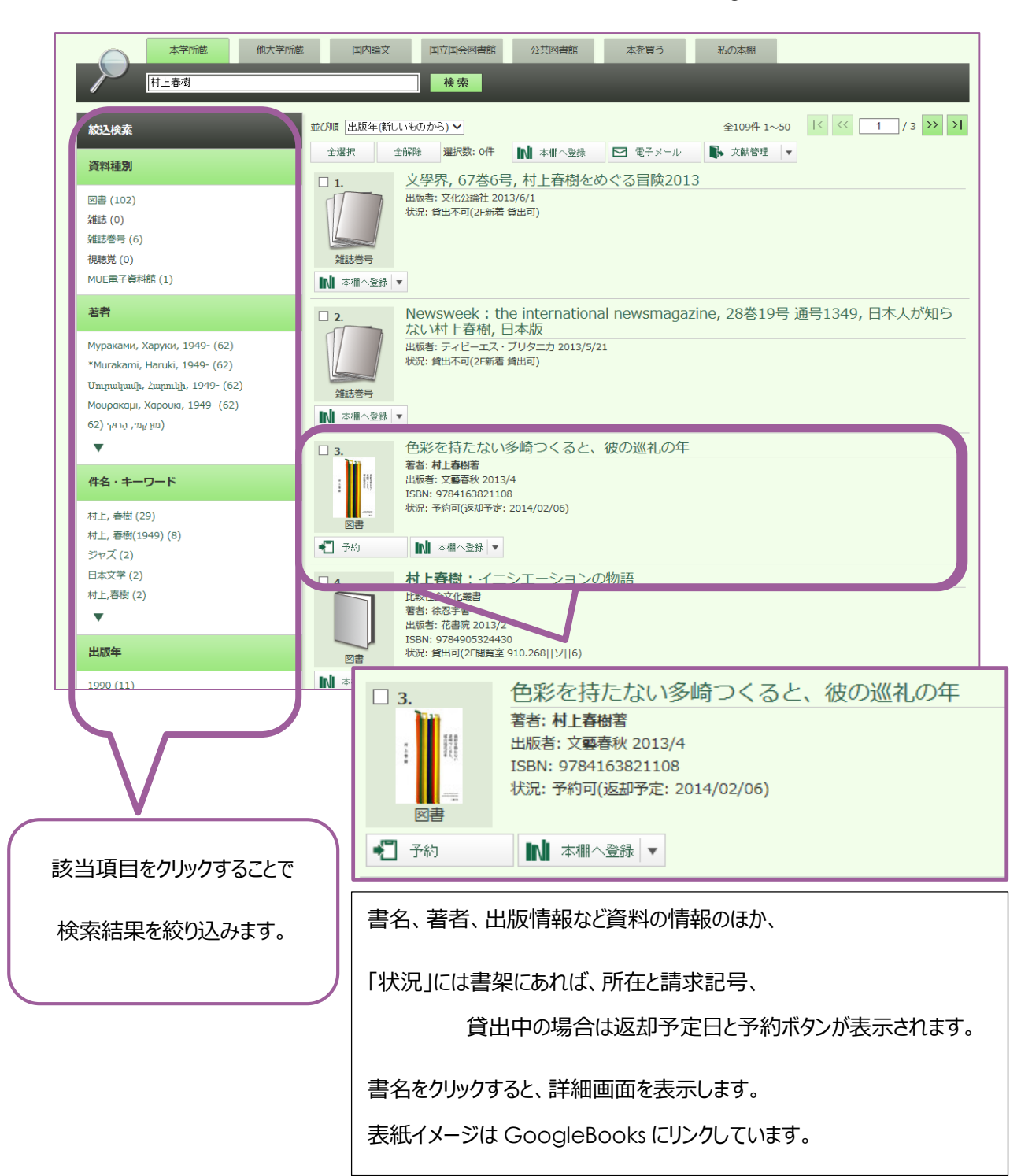

## 各種申し込み(購入依頼・学外からのコピー/本の取り寄せ)

マイライブラリ機能は、引き続きご利用いただけます。

他大学所蔵のタブを選択した検索結果詳細画面から、書名等を引用して申し込みを作成できます。

| 本学所蔵 他大学所蔵 国内論文 国立国会図書館   学校 教育 × 検索                                                                                                    | 「他大学所蔵」タブを選択して、<br>検索語を入力、検索します。                                                                                      |
|----------------------------------------------------------------------------------------------------|----------------------------------------------------------------------------------------------------|
| Pixgl University of Education Library  Miyagi University of Education Library  校索案結果 一覧 (NACSIS目録)  校索案件入力 > 依索案件入力 > 依索案件入力 > 依索案件入力 > 依索案件入力 > 依索案件入力 > 依索案件入力 > 依索案件入力 > 依索案件入力 > 在 SIS目録  · · · · · · · · · · · · · · · · ·                                                                                                    | 学外の検索結果一覧が表示されま<br>す。(従来の NACSIS 検索と同じ<br>です)                                                                         |
| 宮城教育大学附属図書館   所蕨資料を検索   検索     Miyai University of Education Library   検索結果詳細: 図書(NACSIS目録)     検索結果詳細: 図書(NACSIS目録)     検索結果詳細: 図書(NACSIS目録)     検索結果詳細: 図書(NACSIS目録)     検索結果詳細: 図書(NACSIS目録)     検索結果詳細: 図書(NACSIS目録)     検索な活果詳細: 図書(NACSIS目録)     検索な活果計細: 図書(NACSIS目録)     検索     検索     (前へ 次へ) 15/129344     冬の学校行事/北海道教育実践研究会編     フユノガッコウギョウジ     札岬・北海教室評論社, 1983.11     複写を依頼(教職員)   購入を依頼(教職員)     ●刊年 : 1983     ●形態 : 48p; 21cm | 購入・複写・借用を依頼したい資料<br>のタイトルから、詳細画面を開き、<br>目的のボタンをクリックします。<br>(ログインしていない場合は、ここで<br>マイライブラリにログインします。)<br>その後、画面の指示に従って必要項 |
| ●シリーズ名:教育実践研究叢書 / 北海道教育実践研究会編 ; 68                                                                                                    | 目を入力してください。                                                                                                    |

#### 新機能:私の本棚

旧来の「マイフォルダ」が「私の本棚」に衣替えしました。お気に入りの図書の登録、タグ付けによる分類、「私の本棚」内の検索機能が追加されました。

なお、「マイフォルダ」から、「私の本棚」へのデータ移動はありません。必要な場合は、お手数ですが、1件ずつ「私の本棚」 へ再登録をお願いします。(2014年3月に「マイフォルダ」サービスは終了する予定です)

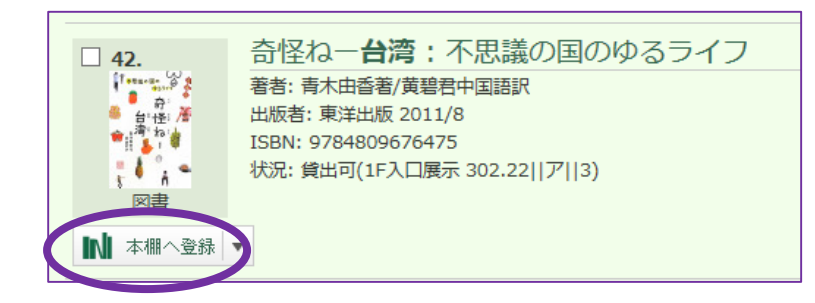

表紙イメージの下にある「本棚へ登録」をクリッ クして、「私の本棚」へ登録します。

タグ等はあとで編集することも、可能です。

#### 貸出履歴

マイライブラリでは、現在借りている資料、借りたことのある資料を確認できます。今回のリニューアルでは、さらに、借りたことのある資料は、詳細所蔵一覧先頭にアイコンが表示されるようになりました。(マイライブラリにログインしてから、蔵書検索を

行った場合)

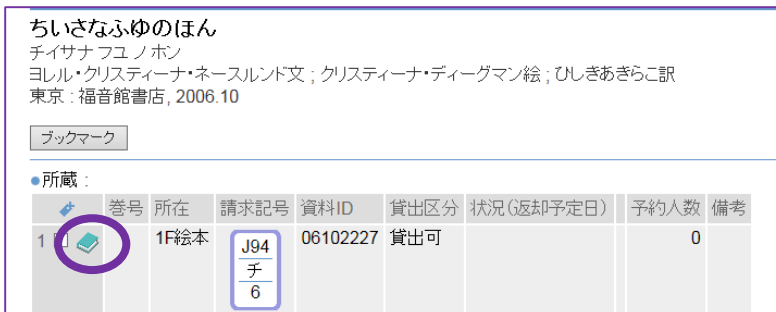

この件に関するお問い合わせ

図書館カウンター

022-214-3350 unyo@staff.miyakyo-u.ac.jp